# Fehlerbehebung bei ICM mit ProcMon-Dienstprogrammbefehlen für PG-Prozesse

# Inhalt

Einführung Voraussetzungen Anforderungen Verwendete Komponenten Verwendung Java Gateway-Prozess Agent Periphery Interface Manager Computer Telefony Integration Server Verwandte Links

# Einführung

In diesem Dokument wird beschrieben, wie Sie Befehle für Cisco Unified Intelligent Contact Management (ICM)-Produkte über die Process Monitor Console (ProcMon) mit JTAPI Gateway (JGW)-, Peripheral Interface Manager (PIM)- und Computer Telefony Integration Server (CTISVR)-Prozessen beheben.

# Voraussetzungen

## Anforderungen

Cisco empfiehlt, über Kenntnisse des UCCE Peripheral Gateway zu verfügen.

### Verwendete Komponenten

Die Informationen in diesem Dokument basieren auf der UCCE-Version 11.x.

# Verwendung

Sie können das ProcMon-Dienstprogramm über eine Telnet-Sitzung oder eine DOS-Eingabeaufforderung ausführen. Dieser Abschnitt enthält eine Liste der grundlegenden prozessspezifischen ProcMon-Befehle für die Verwendung mit Prozessen, z. B.:

- JGW
- Agent-PIM
- CTISCH

## Java Gateway-Prozess

Herstellen einer Verbindung zum JGW-Prozess über das procmon-Dienstprogramm.

C:\icm\lab1\PG1A\logfiles>**procmon lab1 pg1a jgw1** 14:32:40 Trace: EMT Creating Mutex Global\IMTConnect\_DisconnectLock **Der Jtapiver-Befehl wird zum Überprüfen der JTAPI-Version verwendet**.

>>>> jtapiver

>>>>Cisco Jtapi version 11.0(1.10000)-2 Release Der Jrever-Befehl stellt die Version von JRE bereit.

>>>jrever

>>>>Java Runtime Environment Version = <1.7.0\_51>

Der Jli-Befehl liefert Informationen zu allen Überwachungsinstrumenten im Jtapi GW. Mit diesem Befehl kann überprüft werden, ob ein bestimmtes Gerät in Betrieb ist oder nicht. Im Beispiel sind zwei Agententelefone registriert (IN\_SERVICE) und die entsprechenden Agenten sind angemeldet. Es gibt Informationen zu Unified Communications Manager (UCM), CTI-Routing-Punkten (ICM 1110, IP IVR 1360) und CTI-Port (1351).

**Vorsicht**: Für Produktionssysteme wird empfohlen, die Ausgaben in Textdateien zu schreiben, anstatt den Bildschirm anzuzeigen, um Leistungsprobleme zu vermeiden. Sie können <u>CSCti18587</u> referenzieren.

>>>> jli

Addr: ActiveLines RegistrationState DeviceStatus TermName TermIPAddressingMode 1011 0 IN\_SERVICE LoggedIn-Agent SEP0050569902C1 IP\_ADDR\_IPV4\_V6 1012 0 IN\_SERVICE LoggedIn-Agent SEP005056996F7E IP\_ADDR\_IPV4\_V6 2012 0 OUT\_OF\_SERVICE UnmonitoredDevice SEP00000000009 IP\_ADDR\_IPV4\_V6 1110 0 Registered-RouteAddr Registered-RouteAddress ICM\_RP\_TS IPV4\_V6 1360 0 UnRegistered-RouteAddress UnRegistered-RouteAddress ICM\_TR-Trigger IPV4\_V6 1351 0 IN\_SERVICE UnmonitoredDevice CTIP\_1351 IP\_ADDR\_IPV4\_V6

Jdi <Instrument>-Befehl dient zum Dummen des Inhalts des angegebenen Instruments. Sie ähnelt dem Befehl di in PIM. Einige Ausgaben werden aus Gründen der Kürze weggelassen.

```
>>>>jdi 1012
Addr: 1012 ActiveLines: 0 RegistrationState: IN_SERVICE
m_CurrentInvokeID = 0
m_elapsedTPServicesRequestSeconds = 0
queuedDTMFDigits = null
sendingDTMFInProgress: N
sendQueuedMsgAddCallObserverResponse: Y
monitoredVirtualDialerPort: N
virtualDialerPort: N
loggedInAgent: Y
DeviceStatus : LoggedIn-Agent
addressDeviceType : GWMSG.DEVICE_TYPE_DEVICE
observeredTypeString : logged In Agent Device
isAddressRestricted: N
isPODevice: Y
addressDeviceProtocol : PROTOCOL_SCCP
silentMonitorStatus : 0
silentMonitoredCallID : -1
TerminalName : SEP005056996F7E
```

IPAddressingMode : IP\_ADDRESSING\_MODE\_IPV4\_V6

```
CallID=-1 DeviceID=null/-1 LT=LT_UNKNOWN LCS=CS_NONE ...
CallID=-1 DeviceID=null/-1 LT=LT_UNKNOWN LCS=CS_NONE ...
CallID=-1 DeviceID=null/-1 LT=LT_UNKNOWN LCS=CS_NONE ...
CallID=-1 DeviceID=null/-1 LT=LT_UNKNOWN LCS=CS_NONE ...
CallID=-1 DeviceID=null/-1 LT=LT_UNKNOWN LCS=CS_NONE ...
CallID=-1 DeviceID=null/-1 LT=LT_UNKNOWN LCS=CS_NONE ...
CallID=-1 DeviceID=null/-1 LT=LT_UNKNOWN LCS=CS_NONE ...
CallID=-1 DeviceID=null/-1 LT=LT_UNKNOWN LCS=CS_NONE ...
CallID=-1 DeviceID=null/-1 LT=LT_UNKNOWN LCS=CS_NONE ...
CallID=-1 DeviceID=null/-1 LT=LT_UNKNOWN LCS=CS_NONE ...
CallID=-1 DeviceID=null/-1 LT=LT_UNKNOWN LCS=CS_NONE ...
CallID=-1 DeviceID=null/-1 LT=LT_UNKNOWN LCS=CS_NONE ...
```

**Jgetci** <Instrument>-Befehl liefert Informationen zu Anrufen, die auf dem Agententelefon vorhanden sind. Im Beispiel hat der Agent einen aktiven Anruf.

>>>> jgetci 1012
Address: 1012 - NumActiveLines: 1 NumConnectedLines: 1 NumHeldLines: 0 NumAlertingLines: 0
SEP005056996F7E - MaxActiveCallls: 1 MaxCalllsOnHold: 4 NumActiveCallls: 1 NumCalllsOnHold: 0
Jlc-Befehl stellt die Liste aller Aufrufe im JGW-Prozess bereit.

>>> jlc
Call CID: MyCID: State Duration
16802259 6 ACTIVE 18

**Der** Befehl **JDC <call id>** enthält die Details des jeweiligen Anrufs. Außer dem Feld "Dauer" gibt es ein UCM-Anrufhandle, um denselben Anruf in den CTIManager-Protokollen zu finden. Sie kann mit der angegebenen Zeichenfolge gefunden werden.

CH=1|26015161

```
>>>> jdc 16802259
Call CID: MyCID: State Duration
16802259 6 ACTIVE 37
Connections associated with this call:
ConnAddr: State: CCState: GenID: ConnIDVal: ConnDev: DevTgDevStrDevExt: DevExt:
1012 CONNECTED ESTABLISHED 9 26015150 1012/0 1012 1012 loggedIn: Y,
5035 CONNECTED ESTABLISHED 10 0 5035/1 1012 5035 loggedIn: N,
transferredPrimaryMyCall == null
processedConferencedEvent = N
deliveredInitiateReported = Y
serviceInitiatedReported = N
serviceInitiated = N
originatedReported = Y
callClearedToOPC = N
callInitializedToOPC = Y
m_TransferOrConferenceInProgress = N
lastRedirectedAddressString =
callRequestedMillis = 1479908148485
m_callCreatedSeconds = 1479908148
queuedRouteMessageMillis = 0
sourceMyConnection:
ConnAddr: State: CCState: GenID: ConnIDVal: ConnDev: DevTgDevStrDevExt: DevExt:
5035 CONNECTED ESTABLISHED 10 0 5035/1 1012 5035 loggedIn: N,
callingAddressMyConnection:
```

ConnAddr: State: CCState: GenID: ConnIDVal: ConnDev: DevTgDevStrDevExt: DevExt:

5035 CONNECTED ESTABLISHED 10 0 5035/1 1012 5035 loggedIn: N,

```
m_TransferOrConferenceInProgress: N
singleStepTransferViaRedirectInProgress: N
tpRequestInProgress: N
reverseConnectionCreation: Y
```

```
processedNetworkReachedEvent = N
superviseCallType = 0
monitorTargetAddr =
monitorInitiatorAddr =
```

### Agent Periphery Interface Manager

Herstellen einer Verbindung zum Agent-PIM-Prozess über das procmon-Dienstprogramm.

C:\icm\lab1\PG1A\logfiles>**procmon lab1 pg1a pim1** 14:37:37 Trace: EMT Creating Mutex Global\IMTConnect\_DisconnectLock

**Der** Befehl **Dperiph** stellt Informationen zum PIM-Status bereit. Es gibt die Zeit an, die PIM in diesem Status hat.

>>>> dperiph
ProcessName=pim1 ShutdownType=1 Duplex=1 Side=1
GeoTelBaseDir=C:\icm\lab1\pg1a RegistryBase=ICM\lab1\PG1A DMPSystemID=1
MDSConnections=1 MDSPIMHandle=33 MDSOPCHandle=1 PIMHeartBeatTime=-1
CTIRestarts=0
RoutingClientState=ACTIVE
State=ACTIVE StateInitTime=11/17 09:53:47 (6.1 day)

**Der** Befehl **La** listet alle Agenten auf, die für ein bestimmtes PIM konfiguriert sind, zusammen mit ihrem aktuellen Status. Agent mit der ID 1011 wird mit der Durchwahl 1011 protokolliert. Einige Ausgaben werden aus Gründen der Kürze weggelassen.

>>>> la
HashIndex SkillTargetID Periph# C Ext# Inst# ActGroups Attributes
195 5003 1011 Y 1011(1011) 1011(1011) (0x168c6), ..., (0x65), true
196 5004 1012 Y 1012(1012) 1012(1012) (0x168c6), ..., (0x66), true
197 5007 1013 Y -1(-1 ) -1(-1 ) true

**Der** Befehl **<Agent-ID>** enthält weitere Details zur Agentkonfiguration.

```
>>>> dagent 1011
HashIndex=195 SkillTargetID=5003 PeripheralNumber=1011 ExtensionNumber=1011(1011)
ConfigExtension=-1(-1) InstrumentNumber=1011(1011)
AgentDeskSettingsID=5000 ConfigSkillGroupIDSize=6 AgentPassword={enc:1}3+rxA5Rcy6U+BE7Q==
EnterpriseName=UCM143.Levicheva_Ekaterina Description= UserDeletable=T
FirstName=Ekaterina LastName=Levicheva LoginName=kalevich
ConfigSkillGroupID[0] - 5000 (SkillGroup=92358 SkillPriority=0)
ConfigSkillGroupID[1] - 5001 (SkillGroup=101 SkillPriority=0)
ConfigSkillGroupID[2] - 5002 (SkillGroup=102 SkillPriority=0)
ConfigSkillGroupID[3] - 5008 (SkillGroup= 0 SkillPriority=0)
ConfigSkillGroupID[4] - 5009 (SkillGroup=1475603 SkillPriority=0)
ConfigSkillGroupID[5] - 5010 (SkillGroup=15176698 SkillPriority=0)
ActiveGroupAssignmentSize=6 StateSize=6 DurationCurrentStateSize=6
ActiveGroupAssignment[0] - 92358 (0x168c6) Priority=0 State=AS_NOT_READY DurationState=0
ActiveGroupAssignment[1] - 101 (0x65) Priority=0 State=AS_NOT_READY DurationState=0
ActiveGroupAssignment[2] - 102 (0x66) Priority=0 State=AS_NOT_READY DurationState=0
```

```
ActiveGroupAssignment[3] - 0 (0x0) Priority=0 State=AS_NOT_READY DurationState=0
ActiveGroupAssignment[4] - 1475603 (0x168413) Priority=0 State=AS_NOT_READY DurationState=0
ActiveGroupAssignment[5] - 15176698 (0xe793fa) Priority=0 State=AS_NOT_READY DurationState=0
Attributes=true ConfigParam= SupervisorAgent=N
ConfigParam= AgentLoginDisabled=N
OnACall: F PrevState: AS_NOT_READY PendPrevState: AS_AVAILABLE
CurrSkillIdx: 3 DefSkillIdx: 3 NTID: 100000 UnavailReqID: -1
NumActACDCalls: 0 NumActCalls: 0 WrapupData: SubState: (0x3): LOGIN READY
AgentCache: deviceNetworkTargetID = -1,agentSkillTargetID = -1,agentState = AS_UNKNOWN
```

# **Der Di /ext <Agent-Erweiterung>**-Befehl gibt die Ausgabe aller 10 Zeilen an, die EA PIM intern unterhält. Sie ähnelt dem **jdi-**Befehl in JGW.

>>>> di /ext 1011

**Der** Befehl **Lc** listet die aktiven Anrufe im PIM auf.

>>>> **lc** 

CallID State Called Device Calling Device TrkGrp TrkPrt DNIS Owner Request End NumParties 16802259 Connected 1012 5035 -1 -1 PIM 0 0 0

Der Befehl Dcall <call ID> zeigt die Details für den jeweiligen Anruf an.

#### >>>> dcall 16802259

CallID=16802259 State=Connected HashIndex=211 Owner=PIM CallingDev=5035 CalledDev=1012 ANIInfo= TrkGrp=-1 TrkPrt=-1 DNIS= PeripheralTarget=-1 CrossRefID=-1 RtRequest=0 RtResponse=0 RtState=RTUnknown Destination Connection(CallID=16802259 DeviceID=1012 DevIDType=Static Source Connection(CallID=16802259 DeviceID=5035 DevIDType=Dynamic Parties:

Extn:1012/0 LT=LT\_INBOUND\_ACD LS=LS\_TALKING SkGrp:0x168413 CID=16802259 LineWeight=40090 DeviceID=1012 DeviceIDType=DEVICE\_IDENTIFIER(0)

#### Computer Telefony Integration Server

Herstellen einer Verbindung zum CTISVR-Prozess über das Promon-Dienstprogramm.

C:\icm\lab1\PG1A\logfiles>**procmon lab1 cg1a ctisvr** 15:04:52 Trace: EMT Creating Mutex Global\IMTConnect\_DisconnectLock >>>>

Der Befehl Clients listet alle mit dem Server verbundenen CTI-Clients auf.

>>>clients
Session Time Ver Flags ClientID AgentID AgentExt Signature Host
1 6 days 15 AUX CTIOSServer CTIOSServer (10.48.47.145:58244)
7 6 days 16 AUX R Finesse Finesse (10.48.47.140:49712)
8 6 days 16 AUX R Finesse Finesse (10.48.46.218:42339)
9 6 days 14 AUX BA\_PGA CISCOBlendedAgen (10.48.47.145:58439)

**Der** Befehl **Dclient** zeigt den Verbindungsstatus, die IP-Adresse des Clients, den Port und andere Details an.

>>>> dclient 7 ClientCB: SessionID=7 Version=16 State=OPEN(6) Services=0x1140196(AUXR) ClientID="Finesse" Signature="Finesse" HostName= HostAddress=10.48.47.140 HostPort=49712 AgentExtension= AgentID= AgentInstrument= Associated Agents: AccociateAgentID=1012 AssociatePeriph=5000 SessionProtocol: m\_State=sessionOpen sm\_SessionsNow=4 m\_ClientVersion=16 m\_IdleTimeout=120 m\_InvokeID=0xc2f10(798480) m\_ServiceMask=0x1140196 m\_CallMSGMask=0x85efff m\_AgentStateMask=0x3ff m\_PeripheralID=5000 m\_ClientID="Finesse" m\_ClientSignature="Finesse" m\_AgentID="" m\_AgentExtension="" m\_AgentInstrumentID="" m\_RegisteredCallVars=0x3ff m\_RegisteredVariables: NULL (all ECC variables) m\_DeviceID= m\_WasOpened=True m\_ApplicationCloseSent=False m\_CloseStatus=0(E\_CTI\_NO\_ERROR) m\_LastHeardFrom=15:05:00 TransportProtocol:

m\_State=connectionOpen
m\_HostName= m\_HostAddress=10.48.47.140 m\_HostPort=49712
m\_BytesSent=227298714 m\_BytesReceived=9238165
m\_ConnectionID=10 m\_ConnectionSocket=808

Der Befehl La stellt die Liste der Agenten bereit, die vom CTisvr-Prozess gesteuert werden.

>>>> la
AgentID Periph SkillTgtID TeamID Extension Instrument Current State Signature
1011 5000 5003 5000 1011 1011 AS\_NOT\_READY
1012 5000 5004 5000 1012 1012 AS\_TALKING Finesse
1013 5000 5007 5000 ( ) ( ) AS\_LOG\_OUT
1014 5000 5013 5001 ( ) ( ) AS\_LOG\_OUT

#### Der Befehl Agent < Agent-ID> enthält die Details für den jeweiligen Agenten.

#### >>>> dagent 1012

AgentID=1012 PeripheralID=5000 PeriphType=30(EnterpriseAgt) SkillTargetID=5004 AgtTeamID=5000 ExtensionNumber= 1012 InstrumentNumber= 1012 Signature=Finesse OverallState=AS\_TALKING OverallDuration=1788 CurLine=0 CurGroup=4 SkillGroup[0]: State=AS\_BUSY\_OTHER Number=0x168c6 (No 92358 Pri 0) ID=5000 Duration=1793 SkillGroup[1]: State=AS\_BUSY\_OTHER Number=0x66 (No 102 Pri 0) ID=5002 Duration=1793 SkillGroup[2]: State=AS\_BUSY\_OTHER Number=0x0 (No 0 Pri 0) ID=5008 Duration=1793 SkillGroup[3]: State=AS\_BUSY\_OTHER Number=0xc9 (No 201 Pri 0) ID=5012 Duration=1793 \*SkillGroup[4]: State=AS\_TALKING Number=0x168413 (No 1475603 Pri 0) ID=5009 Duration=1788 \*Line[0]: Type=LINETYPE\_INBOUND\_ACD CallID=16802259

MonitorList: CTICSTADevice: PeripheralID=5000 DeviceType=0(Device) DeviceID=1012 Extension= AgentID=1012 Origin=SetAgentStateRequest Connection: CallID=16802259 State=CS\_CONNECT Flags= OPCid=DEST 1012(s) Hint=Estab:answeringDev SubjectDevice=1012 AssociateClientCB: SessionID=7 AccociateAgentID=1012 AssociatePeriph=5000

Ld-Befehl stellt die Liste der Geräte bereit, die vom Ctisvr-Prozess erkannt werden.

>>>> ld
Periph DeviceID DeviceType Extension AgentID Connections Monitors Origin
5000 1011 Device 1011 1011 0 0 AgentEvent
5000 1012 Device 1012 1 0 SetAgentStateRequest
5000 5035 Device 1 0 CallCreated->callingDevice
5001 65537 Trunk 0 0 delivered->callingDevice

Mit dem Befehl Dd <Geräte-ID> werden die Details für das jeweilige Gerät überprüft.

>>>> dd 1012
PeripheralID=5000 DeviceType=0(Device) DeviceID=1012
Extension= AgentID=1012 Origin=SetAgentStateRequest

Connection: CallID=16802259 State=CS\_CONNECT Flags= OPCid=DEST 1012(s) Hint=Estab:answeringDev SubjectDevice=1012

#### Lat-Befehl listet alle im System konfigurierten Teams auf.

>>>> lat
Periph TeamID PriSuper dialedNumberID NumMembers TeamName
5000 5000 5004 5009 3 T1\_Team
5000 5001 -1 -1 1 T2\_Team

Lats-Befehl stellt eine Liste der Supervisoren und der Teams bereit, die diese kontrollieren.

```
>>> lats
TeamID SupervisorSkillTargetID
5000 5004
```

## Verwandte Links

Verwenden von Procmon

Verwenden von OPCTest

Verwenden von RTtest